# Tutorial 7: Italy demo part 2

- Review how to run OQ in QGIS, and read common errors from the console
- Visualize OQ outputs in QGIS
- Install and run QConsolidate3
- Interpret OQ outputs
- Compare our implementation of the Italian NSHMP to the original publication
- Compute rate from probability

# Running OQ in QGIS

In QGIS, click OpenQuake IRMT -> OQ Engine
 -> Drive the OQ Engine

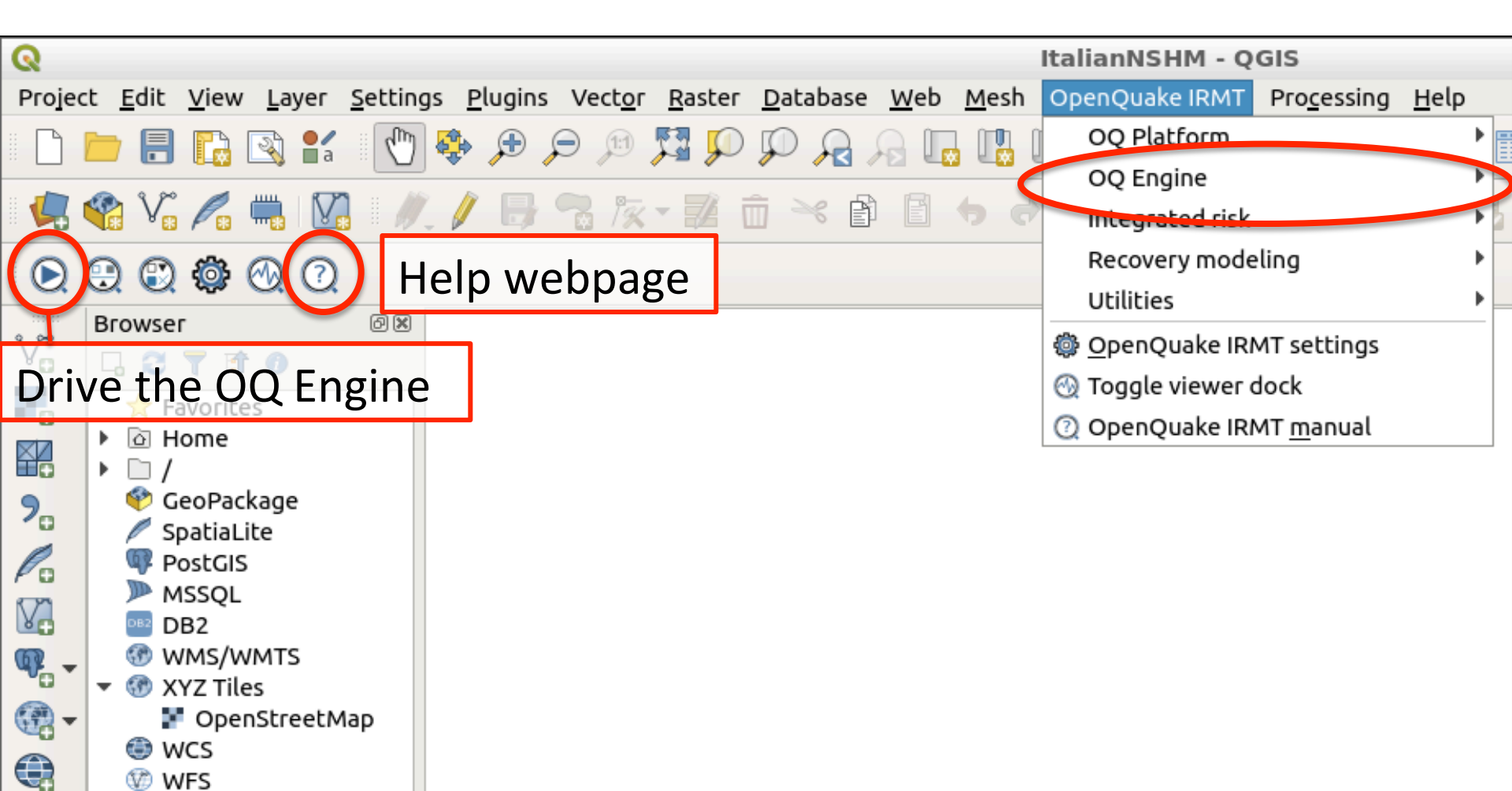

# Choose the job files

|                                      | Drive t            | he Ope                                       | nQuake Engine v         | /3.4.0 (h | ttp://local | host:880(  | )        |            |           | - + ×      |
|--------------------------------------|--------------------|----------------------------------------------|-------------------------|-----------|-------------|------------|----------|------------|-----------|------------|
| Run Calculation                      |                    |                                              |                         |           |             |            |          |            |           |            |
| List of calculations                 |                    |                                              |                         |           |             |            |          |            |           |            |
| Descript                             | tion               | Job ID                                       | <b>Calculation Mode</b> | Owner     | Status      |            |          |            |           |            |
| Seismic hazard analysis for<br>model | Italy - simplified | 21                                           | classical               | openq     | complete    | Console    | Remove   | Outputs    | Continue  |            |
| Seismic hazard analysis for          | Italy - simplified | 19                                           | classical               | 00000     | complete    | Consola    | Demove   | Outpute    | Continue  |            |
| Seismic bazard anal                  | Select the f       | iles nee                                     | eded to run the o       | alculatio | on, or the  | zip archiv | e contai | ning those | e files.  | - + ×      |
| model<br>Seismic hazard anal         | Recent             | • 🖬                                          | openquake 🔳 🗉           | Desktop   | ItalyExamp  | le2 job_1  | files 🕨  |            |           |            |
| model 🔐 H                            | lome               | Name                                         |                         |           |             |            |          |            | Size      | Modified   |
| Seismic hazard anal model            | Desktop            | ssmi                                         | LT.xml                  |           |             |            |          | -          | 616 bytes | 13:21      |
| Seismic hazard anal                  | Documents          | 💿 new                                        | new_ssm.xml 59.4 kB     |           |             |            |          |            |           | 13:21      |
| Seismic hazard anal                  |                    | 📃 job.i                                      | job.ini 1.0 kB          |           |             |            |          |            |           | 13:21      |
| list of outputs                      | Downloads          | 👩 gmm                                        | nLT.xml                 |           |             |            |          |            | 675 bytes | 13:21      |
|                                      | Music              |                                              |                         |           |             |            |          |            |           |            |
| <b>() (</b>                          | Pictures           | Н                                            | old <b>ctrl</b> v       | while     | e sele      | ectin      | g the    | e files    | S         |            |
| 1 N                                  | /ideos             |                                              |                         |           |             |            |          |            |           |            |
|                                      | if_vm_shared       | ne                                           | eded to                 | o run     | the         | job (      | job.i    | ni,        |           |            |
| + 0                                  | Other Locations    | ssmLT.xml, new_ssm.xml, gmmLT.xml)           |                         |           |             |            |          |            |           |            |
|                                      |                    | <b>NOTE</b> : the job file can only be named |                         |           |             |            |          |            |           |            |
|                                      |                    |                                              |                         | -         | -           | •,         | /•       |            | ,         | ,          |
|                                      |                    | jC                                           | )b.iní, 'j              | ob_l      | haz.ii      | ní, o      | r 'jol   | b_ha       | zard.     | INÍ        |
| Download HDF5 da                     |                    | L                                            |                         |           |             |            |          |            | A         | ll Files 🔻 |

Cancel

Open

# Using the Console

| Drive the OpenQuake Engine v3.4.0 (http://localhost:8800) - + ×                           |                                                                                                    |                                                                                                    |        |                         |           |            | ×       |        |         |          |     |     |
|-------------------------------------------------------------------------------------------|----------------------------------------------------------------------------------------------------|----------------------------------------------------------------------------------------------------|--------|-------------------------|-----------|------------|---------|--------|---------|----------|-----|-----|
| Run Cal                                                                                   | Run Calculation                                                                                                    |                                                                                                    |        |                         |           |            |         |        |         |          |     |     |
| List of o                                                                                 | List of calculations                                                                                                    |                                                                                                    |        |                         |           |            |         |        |         |          |     |     |
|                                                                                           |                                                                                                    | Description                                                                                                    | Job ID | <b>Calculation Mode</b> | Owner     | Status     |         |        |         |          |     | -   |
| Seismic<br>model                                                                          | hazard ana                                                                                                    | lysis for Italy - simplified                                                                                                    | 21     | classical               | openq     | complete   | Console | Remove | Outputs | Continue |     |     |
| Seismic<br>model                                                                          | hazard ana                                                                                                    | lysis for Italy - simplified                                                                                                    | 18     | classical               | openq     | complete   | console | Remove | Outputs | Continue |     |     |
| Seismic<br>model                                                                          | hazard ana                                                                                                    | lysis for Italy - simplified                                                                                                    | 17     | classical               | openq     | complete   | Console | Remove | Outputs | Continue |     |     |
| Seismic                                                                                   | hazard ana                                                                                                    |                                                                                                    |        | Conso                   | le log of | calculatio | on 21   |        |         |          | - + | - × |
| Seismic<br>model<br>Seismic<br><b>List of c</b><br>103<br>104<br>105<br>106<br>107<br>108 | hazard ana<br>hazard ana<br>bazard ana<br>bazard ana<br>bazard ana<br>bazard ana<br>Full Repor<br>Hazard Cu<br>Hazard Cu<br>Hazard Ma<br>Input Files<br>Seismic Sc<br>Uniform H | azard and       Console log of calculation 21       - + ×         azard and       2019-04-13T11:23:23.02, INFO, MainProcess/2594, classical 20% [01 7]       2019-04-13T11:23:31.30, INFO, MainProcess/2594, classical 42% [of 7]         vazard and       2019-04-13T11:23:31.47, INFO, MainProcess/2594, classical 71% [of 7]       2019-04-13T11:23:32.36, INFO, MainProcess/2594, classical 10% [of 7]         vazard and       2019-04-13T11:23:32.36, INFO, MainProcess/2594, classical 10% [of 7]       2019-04-13T11:23:32.36, INFO, MainProcess/2594, classical 10% [of 7]         vazard and       vertex-state       vertex-state       883.69 KB from 7 classical outputs in 31         seconds, biggest output=187.41 KB       vertex-state       vertex-state         Vol9-04-13T11:23:32.39, INFO, MainProcess/2594, Received {'pmap': '880.58 KB', 'calc_times': '3.31 KB', 'eff_ruptures': '538 B', 'rup data': '133 B'}       2019-04-13T11:23:32.31, NFO, MainProcess/2594, Effective sites per task: 930         Vol9-04-13T11:23:32.44, INFO, MainProcess/2594, Effective sites per task: 930       2019-04-13T11:23:32.09, INFO, MainProcess/2594, Building hazard statistics         Vol9-04-13T11:23:32.50, INFO, MainProcess/2594, build_hazard_stats 16% [of 6]       2019-04-13T11:23:33.09, INFO, MainProcess/2594, build_hazard_stats 33% [of 6]         Vol1form H       2019-04-13T11:23:35.84, INFO, MainProcess/2594, build_hazard_stats 50% [of 6]       2019-04-13T11:23:35.86, INFO, MainProcess/2594, build_hazard_stats 50% [of 6]         Vol1form H       2019-04-13T11:23:35.87, INFO, MainProcess/2594 |        |                         |           |            |         |        |         |          |     |     |
| Downlo                                                                                    | ownload HDF5 d                                                                                                    |                                                                                                    |        |                         |           |            |         |        |         |          |     |     |

# File errors and job failures

- Errors printed in the console can be intimidating and verbose, so it is good to know what to look for
- What if a file name is spelled wrong in the job file?
  - The Engine gives an error that there is "No such file...<filename>"

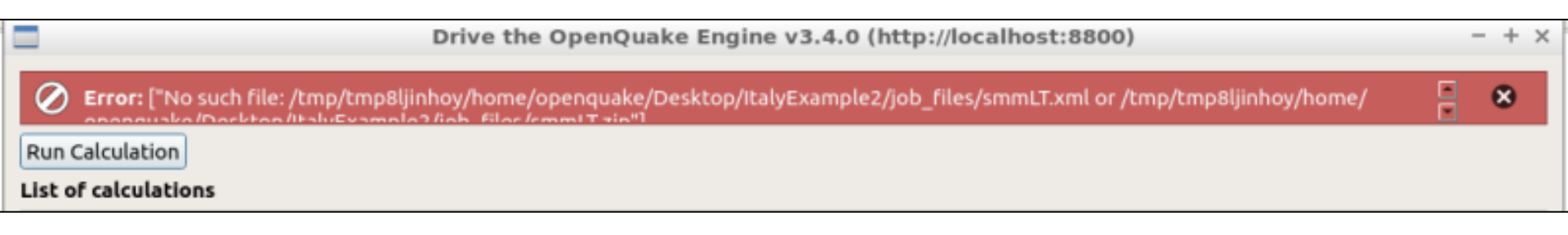

# File errors and job failures

• What if the logic tree points to a file that does not exist? Job status: **failed** 

| Drive t                                                                                                    | he Ope | enQuake Engine v   | 3.4.0  | (http | ://locall | nost:880( | 0)            |          |
|----------------------------------------------------------------------------------------------------|--------|--------------------|--------|-------|-----------|-----------|---------------|----------|
| Run Calculation                                                                                                    |        |                    |        |       |           |           |               |          |
| List of calculations                                                                                                    |        |                    |        |       |           |           |               |          |
| Description                                                                                                    | Job ID | Calculation Mode   | Own    | er :  | Status    |           |               |          |
| Seismic hazard analysis for Italy - simplified<br>model                                                                                                    | 25     | classical          | open   | fai   | led       | Console   | Remove        |          |
| Seismic hazard analysis for Italy - simplified                                                                                                    | 21     | classical          | 0000   | _     | I         | Console   | Demove Output | Continue |
|                                                                                                    | Cor    | nsole log of calcu | lation | 25    |           |           |               | - + ×    |
| <pre>self.parse_branchinglevel(branchinglevel_node, depth, validate)<br/>File "/home/openquake/GEM/oq-engine/openquake/commonlib/logictree.py", line 683, in<br/>acls_parse_branchinglevel<br/>Sels_parse_Nanches(branchinglevel_node, branchest_validate) "<br/>Again, we/NO_SUCHOFILE/OFDCIFECTOFY:/logictree.py", line 755, in parse_branches<br/>Telue mode, branchoode, branchest)<br/>File "/home/openquake/GEM/oq-engine/openquake/commonlib/logictree.py", line 946, in<br/>validate_uncertainty_value<br/>raise LogicTreeError(node, self.filename, str(exc)) from exc<br/>openquake.commonlib.logictree.LogicTreeError: filename '/tmp/tmplzew_3v4/home/openquake/Desktop/<br/>ItalyExample2/job_files/ssmLT.xml', line 9: [Errno 2] No such file or directory: '/tmp/tmplzew_3v4/<br/>home/openquake/Desktop/ItalyExample2/job_files/new-ssm.xml'</pre> |        |                    |        |       |           |           |               |          |
|                                                                                                    |        | 000                |        |       |           |           |               |          |

# File errors and job failures

• What if an xml file is in the wrong format, for example if we miss an opening or closing tag?

self.parse\_tree(tree, validate)
File "/home/openquake/GEM/oq-engine/openquake/commonlib/logictree.py", line 655, in parse\_tree
self.parse\_branchinglevel(branchinglevel\_node, depth, validate)
File "/home/openquake/GEM/oq-engine/openquake/commonlib/logictree.py", line 683, in
parse\_branchinglevel
self.parse\_branches(branchiset\_node, branchiset, validate)
misEmatchedatagy
q-engine/openquake/commonlib/logictree.py", line 755, in parse\_branches
value\_node, pranchiset\_node, branchiset, validate)
File "/home/openquake/GEM/oq-engine/openquake/commonlib/logictree.py", line 755, in parse\_branches
value\_node, pranchiset, value
raise LogicTreeError(node, self.filename, str(exc)) from exc
openquake.commonlib.logictree.LogicTreeError: filename '/tmp/tmpb62hjq\_8/home/openquake/Desktop/
ItalyExample/ssmLT-test.xml', line 9: /tmp/tmpb62hjq\_8/home/openquake/Desktop/ItalyExample/
test\_ssm.xml: 26: mismatched tag

### Viewing OQ Outputs in QGIS

Drive the OpenQuake Engine v3.4.0 (http://localhost:8800)

#### - + ×

### **Run Calculation**

#### List of calculations

| Description                                                            | Job ID | <b>Calculation Mode</b> | Owner | Status   |         |        |           |          |        |
|------------------------------------------------------------------------|--------|-------------------------|-------|----------|---------|--------|-----------|----------|--------|
| Seismic hazard analysis for Italy - one gmm, UHS<br>-> many SA periods | 39     | classical               | openq | complete | Console | Remore | Outputs   | Continue |        |
| Seismic hazard analysis for Italy - one gmm, UHS<br>-> many SA periods | 38     | classical               | openq | complete | Console | Remove | - the set | Continue |        |
| Seismic hazard analysis for Italy - one gmm, UHS<br>-> many SA periods | 36     | classical               | openq | complete | Console | Remove | Outputs   | Continue |        |
| Seismic hazard analysis for Italy - simplified<br>model, four gmms     | 35     | classical               | openq | complete | Console | Remove | Outputs   | Continue |        |
| Classical PSHA with Simple Fault Source                                | 34     | classical               | openq | complete | Console | Remove | Outputs   | Continue |        |
| Seismic hazard analysis for Italy - simplified<br>model                | 33     | classical               | openq | complete | Console | Remove | Outputs   | Continue |        |
| Classical PSHA with Simple Fault Source                                | 32     | classical               | openq | complete | Console | Remove | Outputs   | Continue | w<br>b |

### List of outputs for calculation 39

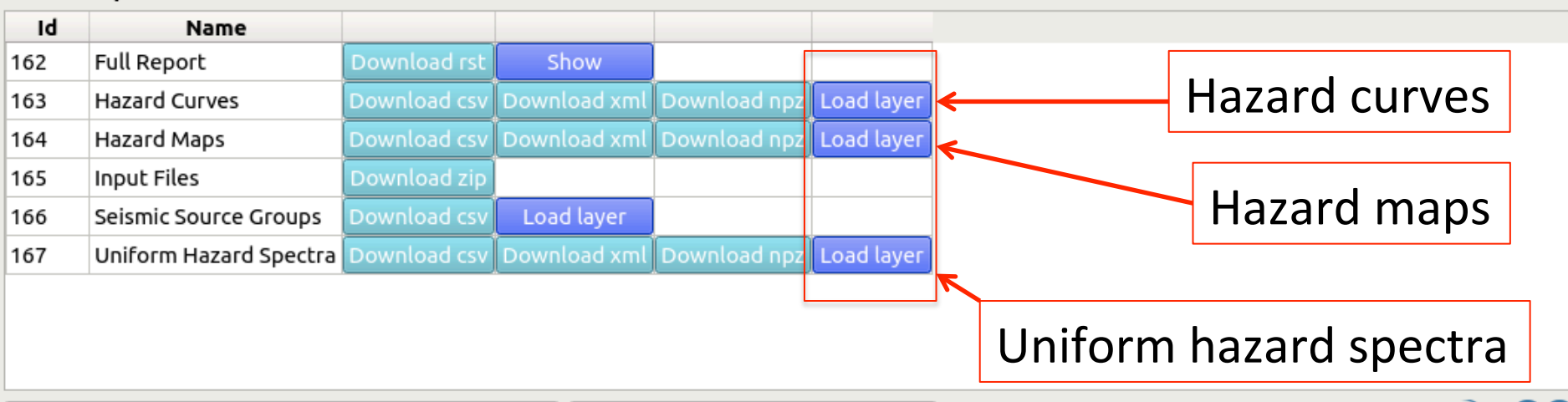

Download HDF5 datastorefor calculation 39 (4.45 MB) Show parameters for calculation 39

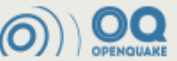

### Viewing OQ Outputs in QGIS

• Format the symbology using *right-click -> Layer Properties* 

| ତ ଉ           | Layer Properties - hmap_mean_PG                                                                                              | A_poe-0.1_50.0y   Symbology             | ଭ                                   | Symbol Selector         | - + ×    |
|---------------|----------------------------------------------------------------------------------------------------|-----------------------------------------|-------------------------------------|-------------------------|----------|
| PQ            | 🚍 Graduated                                                                                                    |                                         | ▼ Marker                            |                         |          |
| 🧿 Information | Column 1.2 PGA-0.1                                                                                                    | $\sim$                                  | Simple mar                          | rker                    |          |
| Source        | Symbol                                                                                                    | · Change                                |                                     |                         |          |
|               | Legend format %1 - %2                                                                                                    | Precision 2                             |                                     |                         |          |
|               | Method Color                                                                                                    |                                         |                                     |                         |          |
|               | Color ramp                                                                                                    |                                         | Symbol Javes type Si                | imple marker            |          |
| Diagrams      | Classes Histogram                                                                                                    |                                         | Symbol layer type Si                |                         |          |
| 🚪 🕎 3D View   | Symbol A Values Legend                                                                                                    |                                         | Size 0.2                            | 50000 🌲 Map Units       | - × -    |
| Source Fields | ✓         0.0000 - 0.0397         0.00 - 0.04                                                                                |                                         | Fill color                          |                         |          |
| Attributes    | <ul> <li>✓</li> <li>0.0397 - 0.0794</li> <li>0.04 - 0.08</li> <li>✓</li> <li>0.0794 - 0.1191</li> <li>0.08 - 0.12</li> </ul> |                                         | Stroke color                        |                         |          |
| Form          | ✓         0.1191 - 0.1588         0.12 - 0.16                                                                                |                                         | Stroko stylo                        | No Pep                  |          |
| Joins         | <ul> <li>✓</li> <li>0.1588 - 0.1985</li> <li>0.16 - 0.20</li> <li>✓</li> <li>0.1985 - 0.2382</li> <li>0.20 - 0.24</li> </ul> |                                         | Scroke style                        |                         |          |
| Auxiliary     | ✓         0.1365 - 0.2562 - 0.26 - 0.24           ✓         0.2382 - 0.2779 - 0.24 - 0.28                                    |                                         | Stroke width Hai                    | rline 🗘 Millimete       |          |
| Scorage       | V         0 2779-0 3176 0 28-0 32           Market         Franklichersel                                                    | al-                                     | 2 Help                              | ×c                      | ancel CK |
|               |                                                                                                    | Cla                                     |                                     |                         |          |
| 🕤 두 Display   | Symmetric Classification                                                                                                    |                                         |                                     |                         |          |
| 🐧 🎸 Rendering | Classify 🐨 🚍 Delete All                                                                                                    |                                         | Advanced *                          | 8800000                 |          |
| 8             | <ul> <li>Link class boundaries</li> </ul>                                                                                    |                                         |                                     |                         |          |
|               | Layer Rendering                                                                                                    |                                         | 33333                               |                         |          |
| 📝 Metadata    | • ? Help Style •                                                                                                    | ✓ Apply × <u>C</u> ancel                | <u>✓ о</u> к                        |                         |          |
| ► V hmap      | mean PG                                                                                                    | 444444444444444444444444444444444444444 |                                     |                         |          |
| ✓ × hcurv     | es_50.0y 📛                                                                                                    | adaadadadadadadadadada                  |                                     |                         |          |
|               |                                                                                                    |                                         | l : : : : : : : : : : : : : : : : : |                         |          |
|               |                                                                                                    |                                         |                                     | s 🕊 s set i s s s s s s |          |
|               |                                                                                                    |                                         |                                     |                         |          |
|               |                                                                                                    |                                         |                                     |                         |          |

## **IMPORTANT!** Saving OQ layers

- The OpenQuake engine saves every job you run, but the loaded, formatted layers will not automatically saved into your QGIS project
- Use the QConsolidate plugin to save all your "temporary layers"
- This plugin also helps you save your QGIS job with relative paths, so you can send the whole job to your group

### Installing QConsolidate

- Open Plugins -> Manage and Install Plugins
- In settings, check the box for **Show also experimental plugins**

| Project <u>E</u> dit <u>V</u> iew <u>Layer</u> <u>Setting</u> | s <u>P</u> lugins Vect <u>o</u> r <u>R</u> aster                                                                        | <u>D</u> atabase <u>W</u> eb <u>M</u> esh                                                             | OpenQuake IRMT Pro                                                                           | o <u>c</u> essing <u>H</u> |
|---------------------------------------------------------------|----------------------------------------------------------------------------------------------------|----------------------------------------------------------------------------------------------------|----------------------------------------------------------------------------------------------|----------------------------|
| 🗋 🗁 🗐 🔂 😒 💕 🕚                                                 | Q 💱 🔍 🤜 🗣                                                                                                    | P A B 🖪 🖫                                                                                             | 🖪 🕄 🔍 🔍 - 🛛                                                                                  | 🔨 🕶 🕶                      |
| Q                                                             | Plugins   S                                                                                                    | ettings                                                                                               |                                                                                              | - + ×                      |
|                                                               | ✓ Check for updates on                                                                                                  | startup                                                                                               |                                                                                              |                            |
| Installed                                                     | every time QGIS starts                                                                                                  |                                                                                                    |                                                                                              | •                          |
| 🐴 Not installed                                               | <b>Note:</b> If this function is ena<br>update is available. Otherwi<br>the Plugin Manager window                       | bled, QGIS will inform you wh<br>se, fetching repositories will                                       | nenever a new plugin or plug<br>be performed during openir                                   | gin<br>ng of               |
| New<br>Install from ZIP                                       | ▼ ✓ Show also experim                                                                                                   | ental plugins                                                                                         |                                                                                              |                            |
| Settings                                                      | Note: Experimental plugin<br>are in early stages of devel<br>concept' tools. QGIS does r<br>use them for testing purpor | s are generally unsuitable for<br>opment, and should be consi<br>not recommend installing the<br>ses. | r production use. These plug<br>idered 'incomplete' or 'proo<br>se plugins unless you intend | gins<br>f of<br>d to       |

## Installing QConsolidate

- In the menu All search for 'QConsolidate3'
- Select, and click Install Plugin

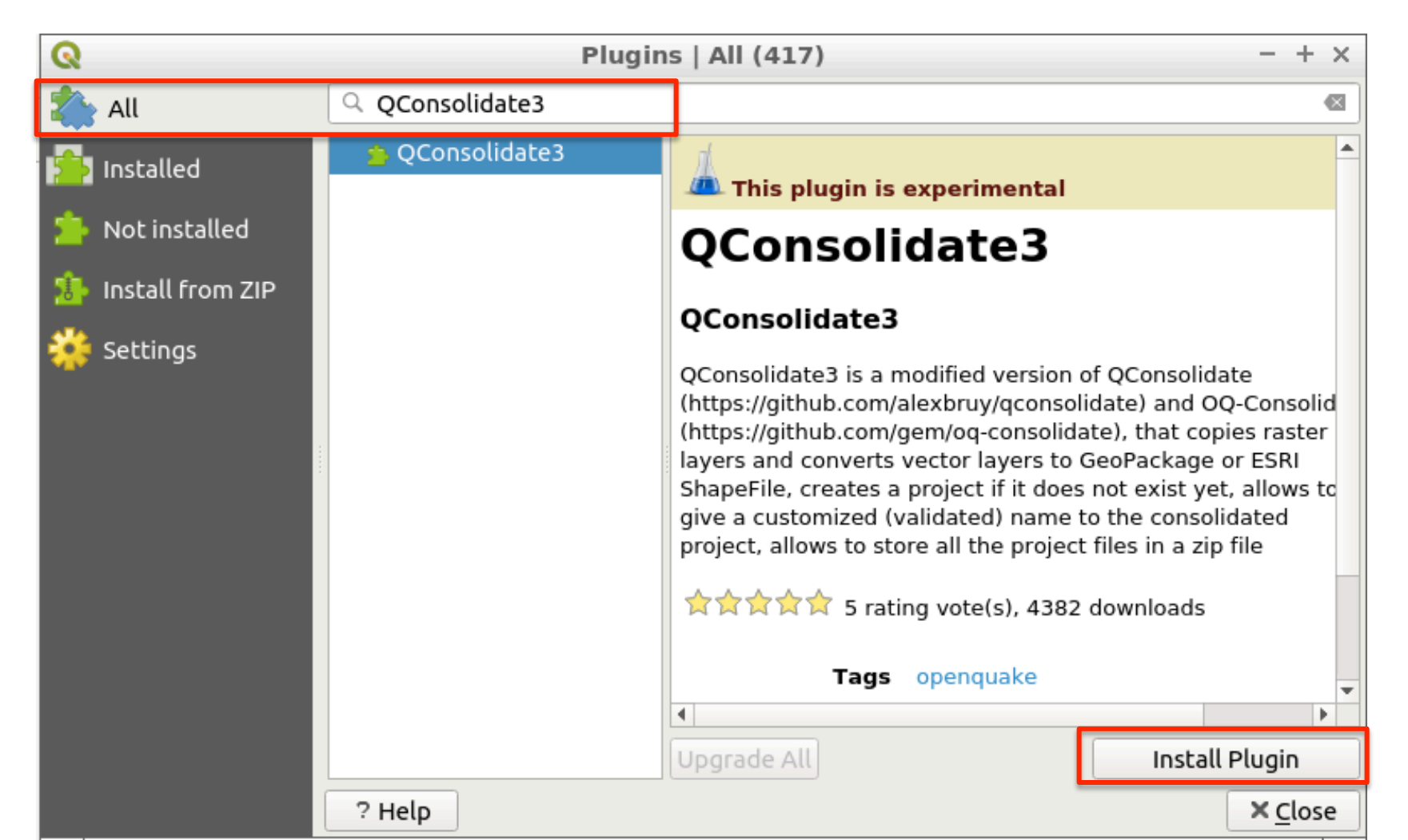

## Consolidating project layers

- Open Qconsolidate3
- Give the project a **new** name and specify the output directory
- Click OK
- If you want to share the project with your group, check 'Consolidate in a Zip file'

| - 🗾 🗇 🔶 🖻 🖌 🔶 👘                         | abr abr abr abr abr                    | , I 🔃 🚱 🤗 I 🗧 📄 📘 🛛                      |
|-----------------------------------------|----------------------------------------|------------------------------------------|
|                                         |                                        |                                          |
| 888888888888888888888888888888888888888 | 22222222222222222222222222222222222222 | QConsolidate3 – + ×                      |
|                                         | Project na                             | ame ItalyHazard                          |
|                                         | Output di                              | irectory ppenquake/Desktop Browse        |
|                                         | SHP                                    | •                                        |
|                                         | 🗌 Consoli                              | idate in a Zip file                      |
|                                         |                                        | × <u>C</u> ancel ✓ <u>O</u> K            |
|                                         |                                        | 5-5-5-5-5-5-5-5-5-5-5-5-5-5-5-5-5-5-5-5- |
|                                         |                                        |                                          |
|                                         |                                        | ejejejejejejejejejejejejejejejejejejej   |

### **Consolidating project layers**

- A new directory appears with:
  - The QGIS project file
  - All the loaded files saved as shapefiles
  - If specified, a zip file for sharing, with *relative* paths saved

|                  | ItalyHazard                                 | - + × |
|------------------|---------------------------------------------|-------|
| File Edit View B | ookmarks Go Tools Help                      |       |
| [+] < - > ^      | /home/openquake/Desktop/ItalyHazard         | \$    |
| Places       ▼   | layers ItalyHazard. ItalyHazard.z<br>ggs ip |       |

### Hazard curves

• With the hazard curves layer highlighted, and the *Viewer Dock* open, select a site or group of sites

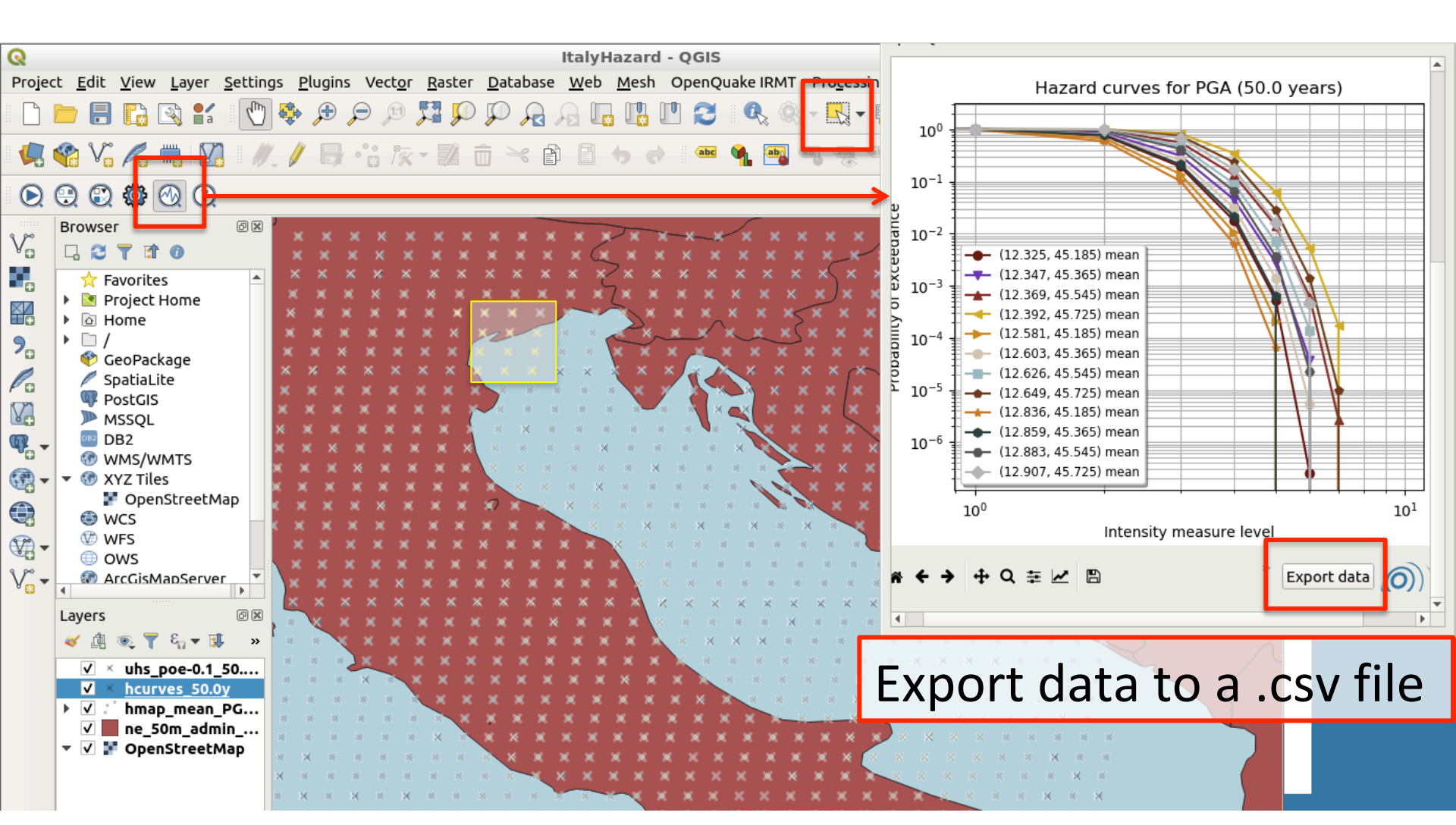

### Hazard curves

- For one site and multiple realizations, view quantiles and the mean
- Customize figures
- Zoom

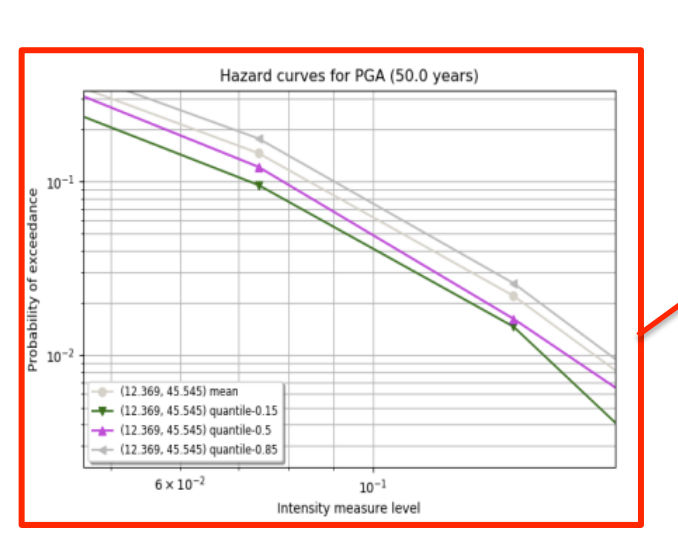

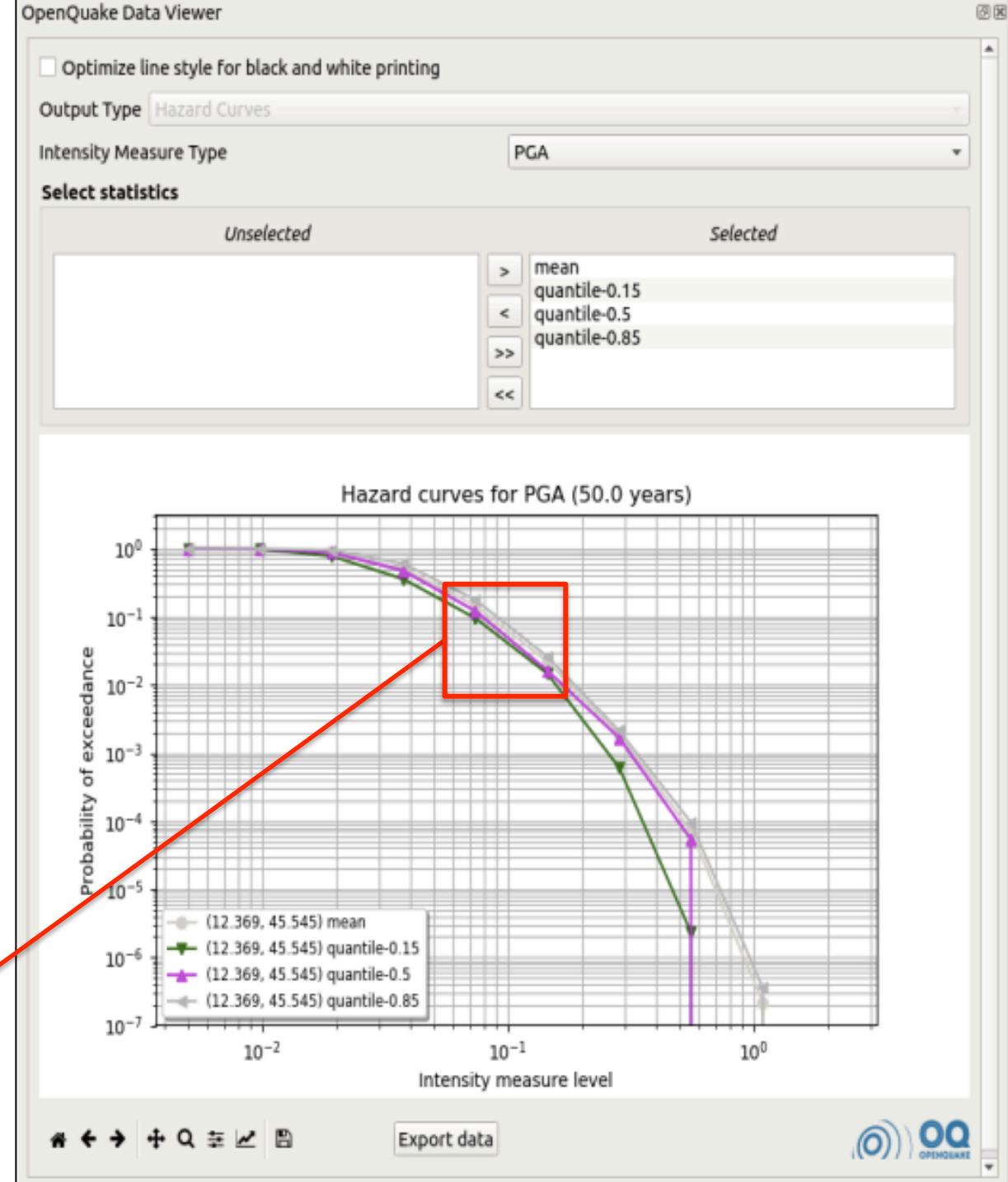

### Uniform hazard spectra

• The UHS can be visualized and exported in the same manner as the hazard curves

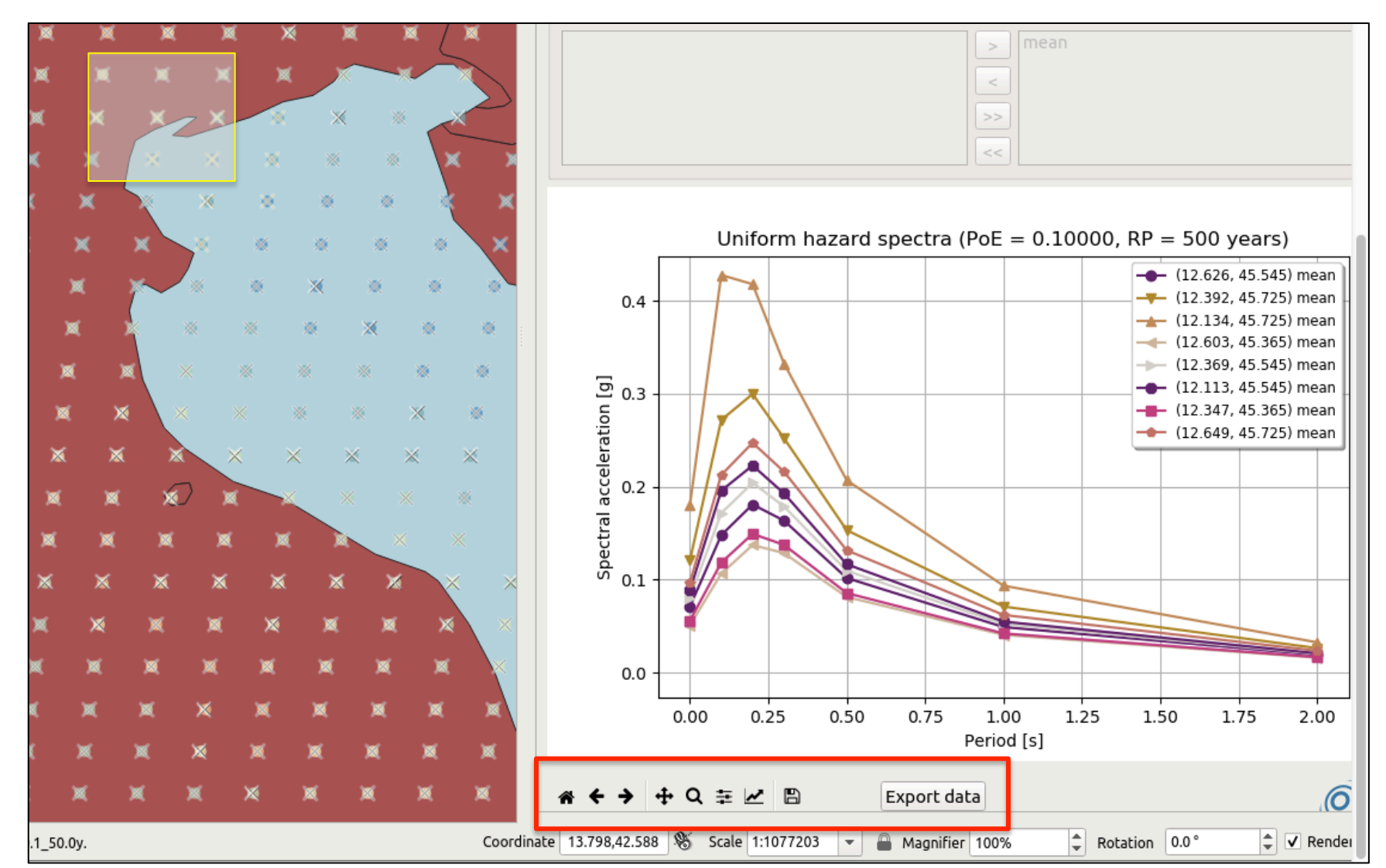

# Our Italian NSHM model vs the published version

Stucchi et al., 2011

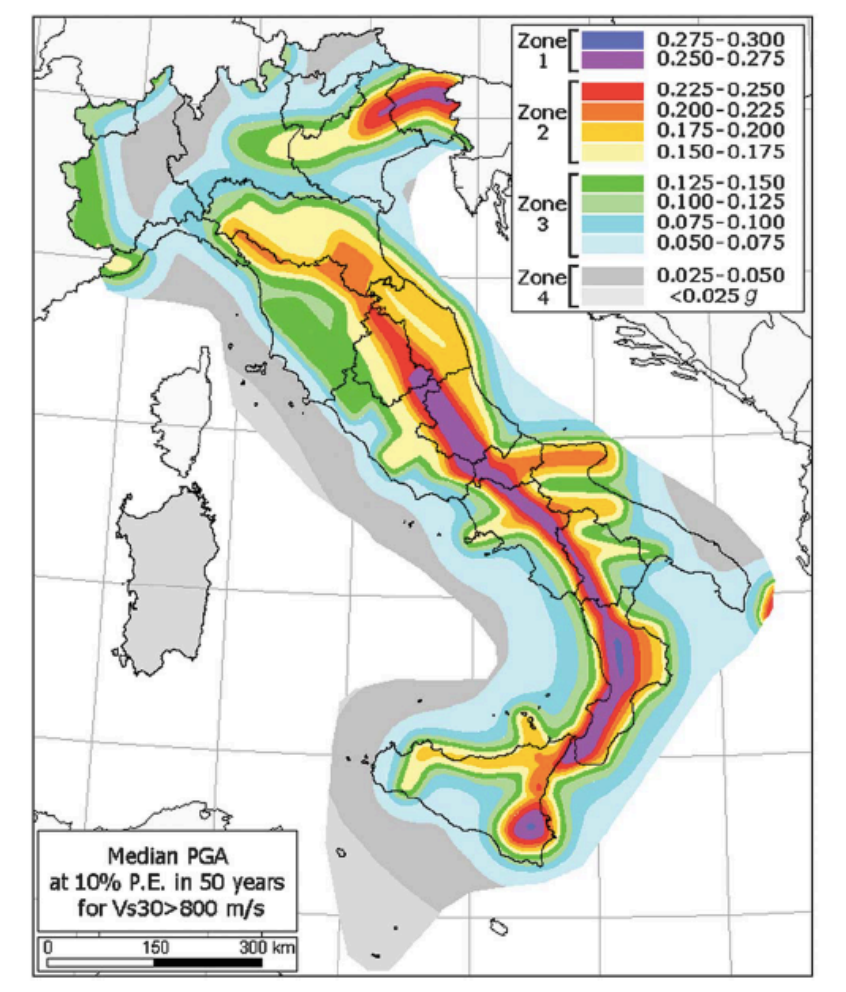

# Earthquake Seismology and PSHA course, 2019

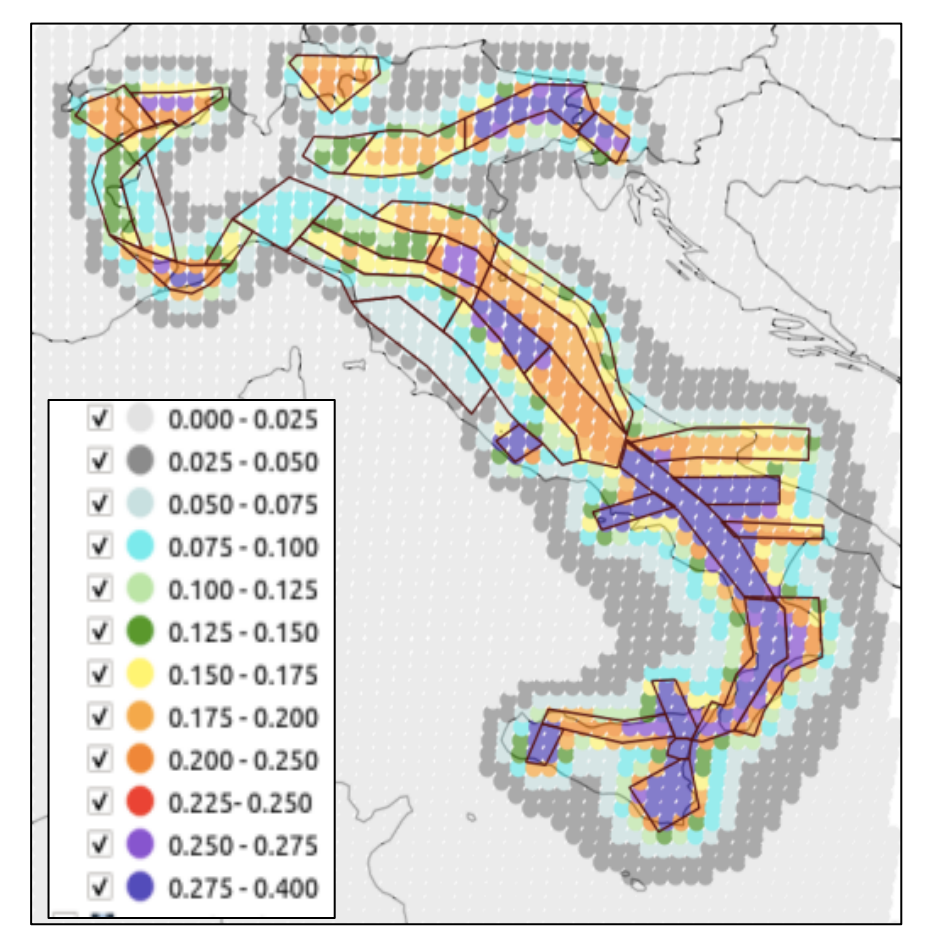

# Our Italian NSHM model vs the published version

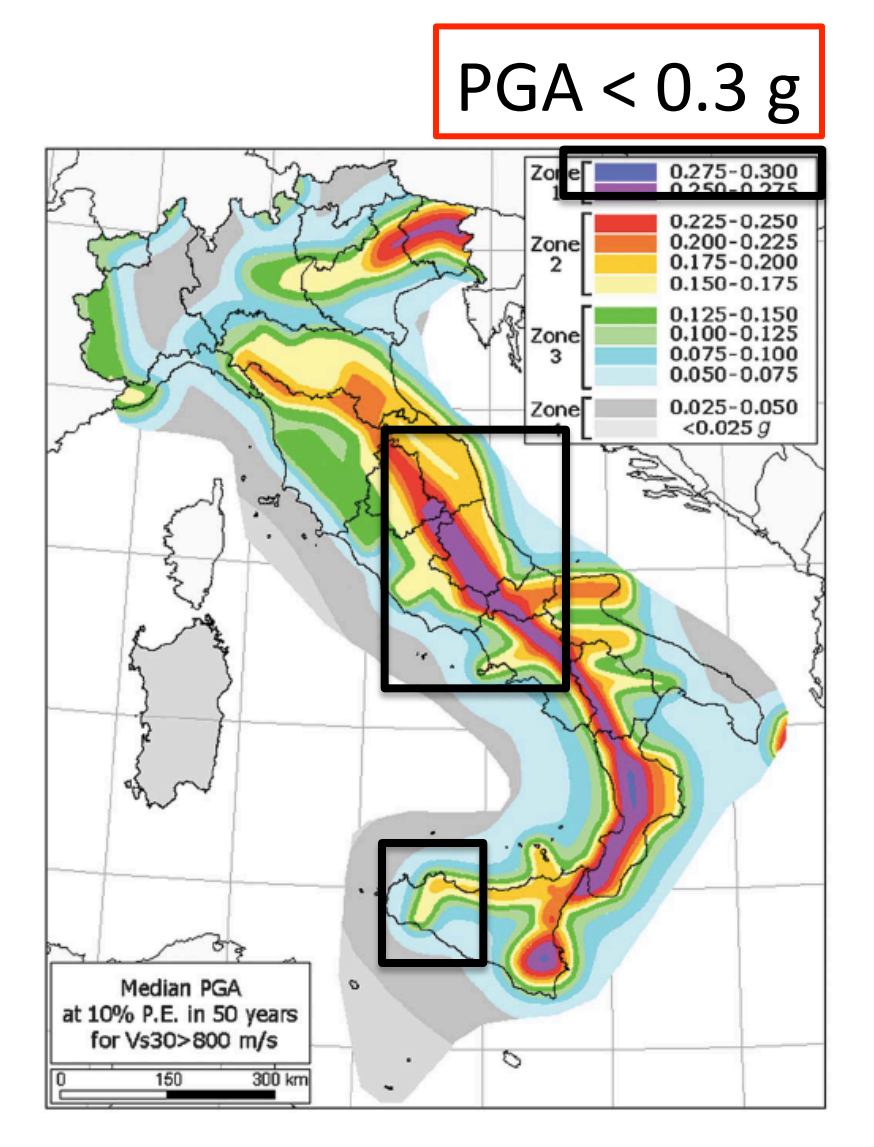

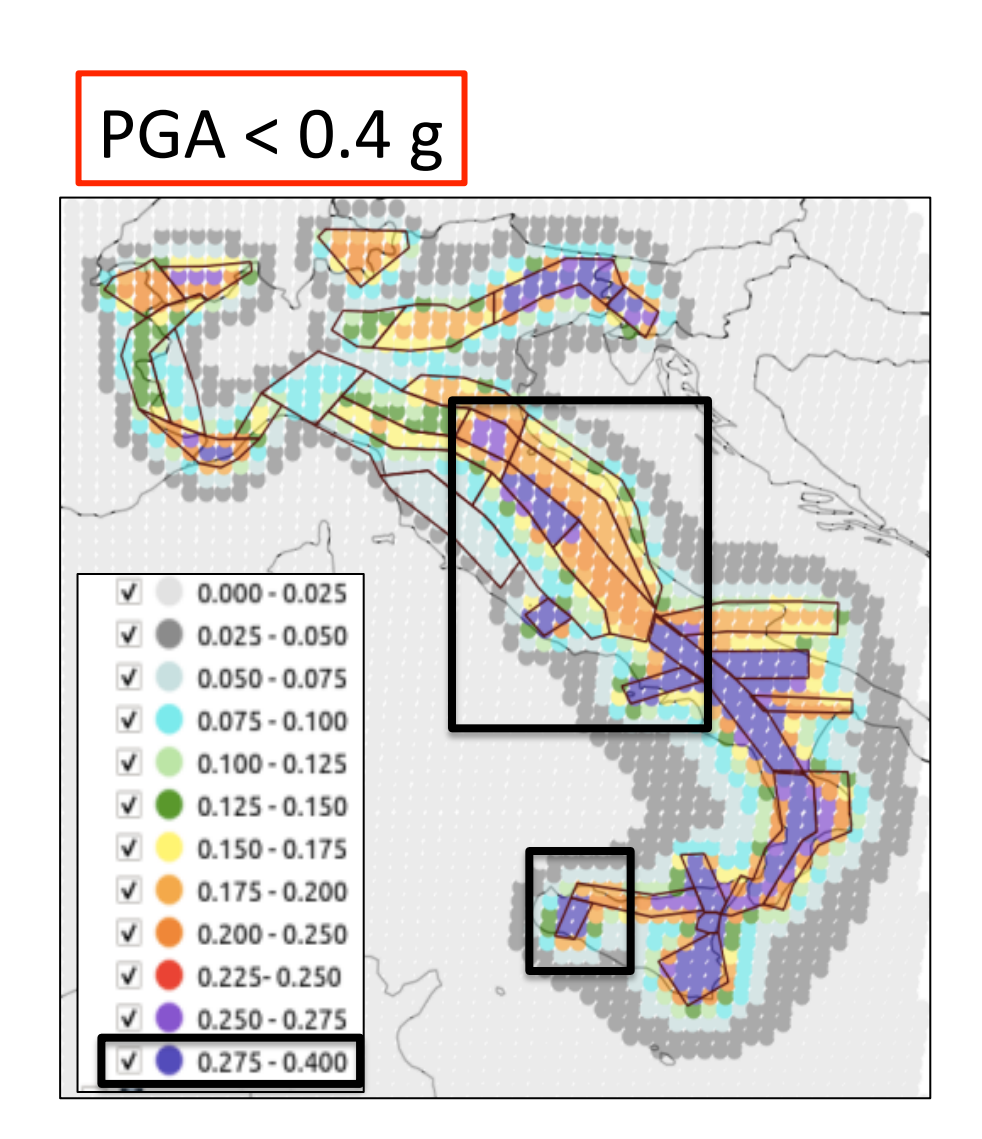

## Possible explanations for differences

- We use only *one* branch of the logic tree from Stucchi et al. (2011)
  - Varied parameters: *M<sub>max</sub>, hypocenter depth, a*and *b-* values
- We used only Bindi et al. (2011) in the ground motion model, but they used four
  - Some of the older GMPEs are not region specific
  - More parameters are considered in the newer GMPEs

### Boore and Atkinson (2008) NGA-West

### Bindi et al. (2011) Italy

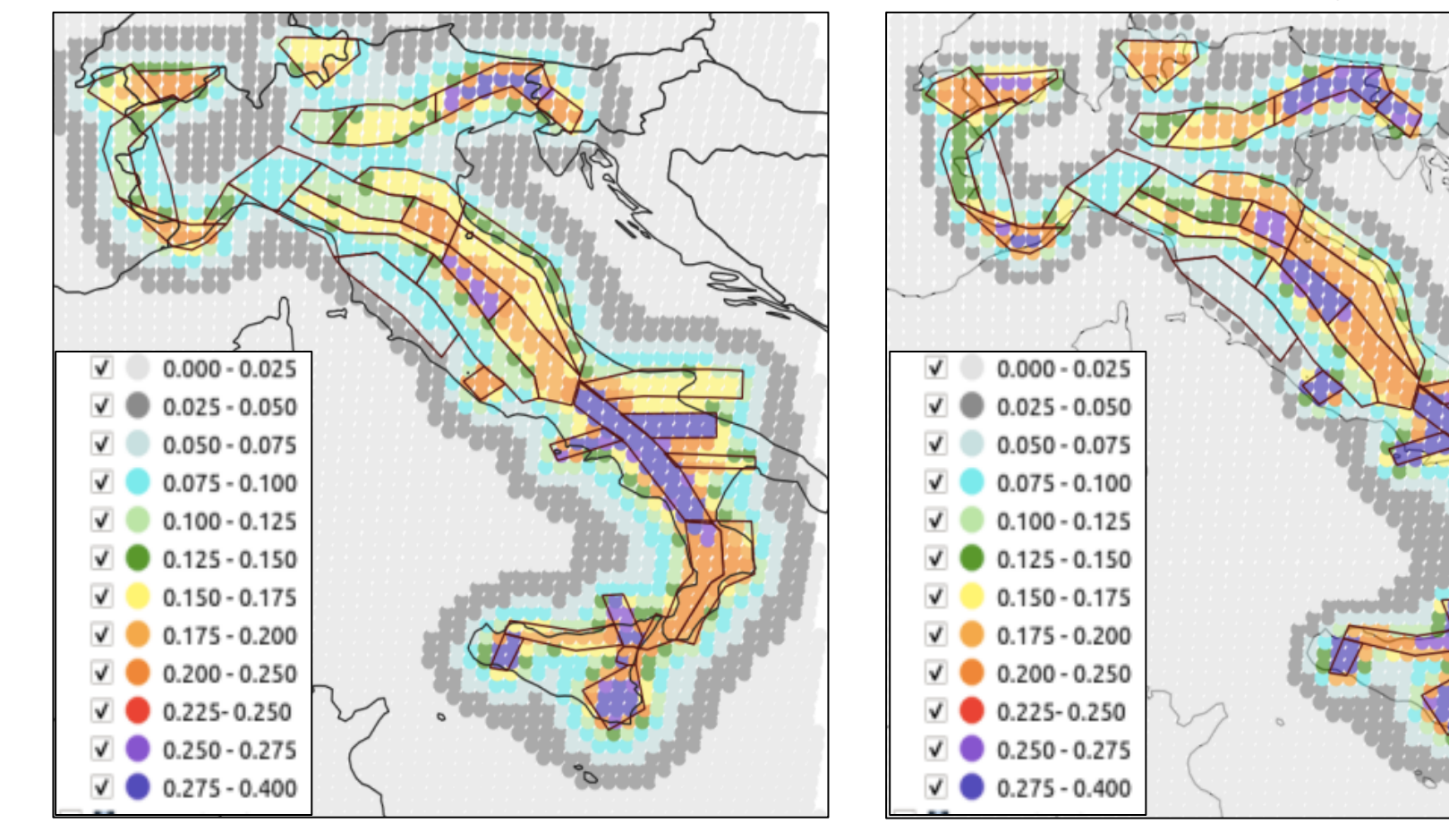

- The change is not uniform throughout the model
- The color scale is incremental

Boore and Atkinson (2008) NGA-West

Bindi et al. (2011) Italy

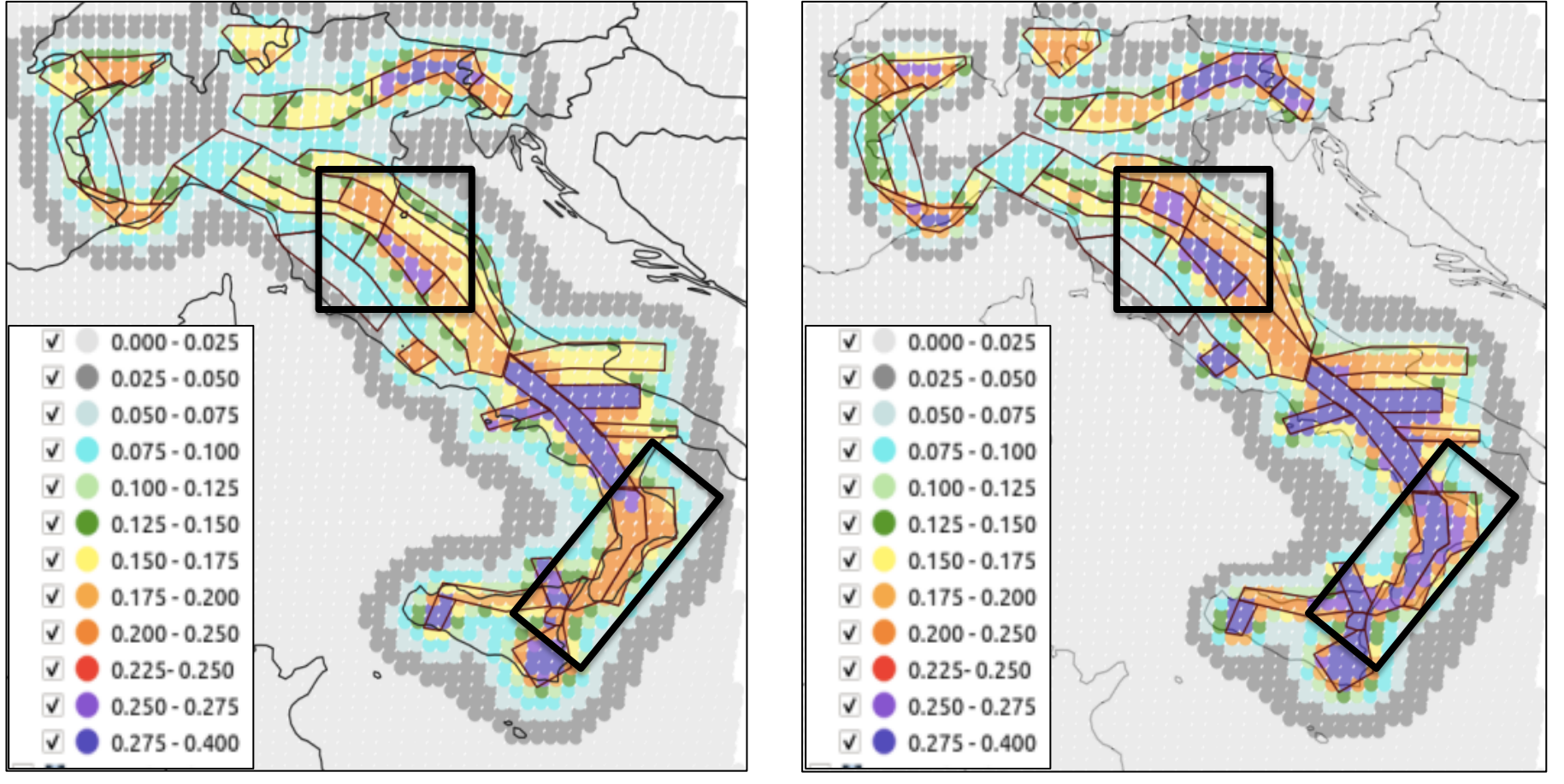

- Using Bindi et al. (2011), we calculate overall higher ground motions, but not uniformly
- Bindi et al. (2011) appears to attenuate faster

Boore and Atkinson (2008) NGA-West

Bindi et al. (2011) Italy

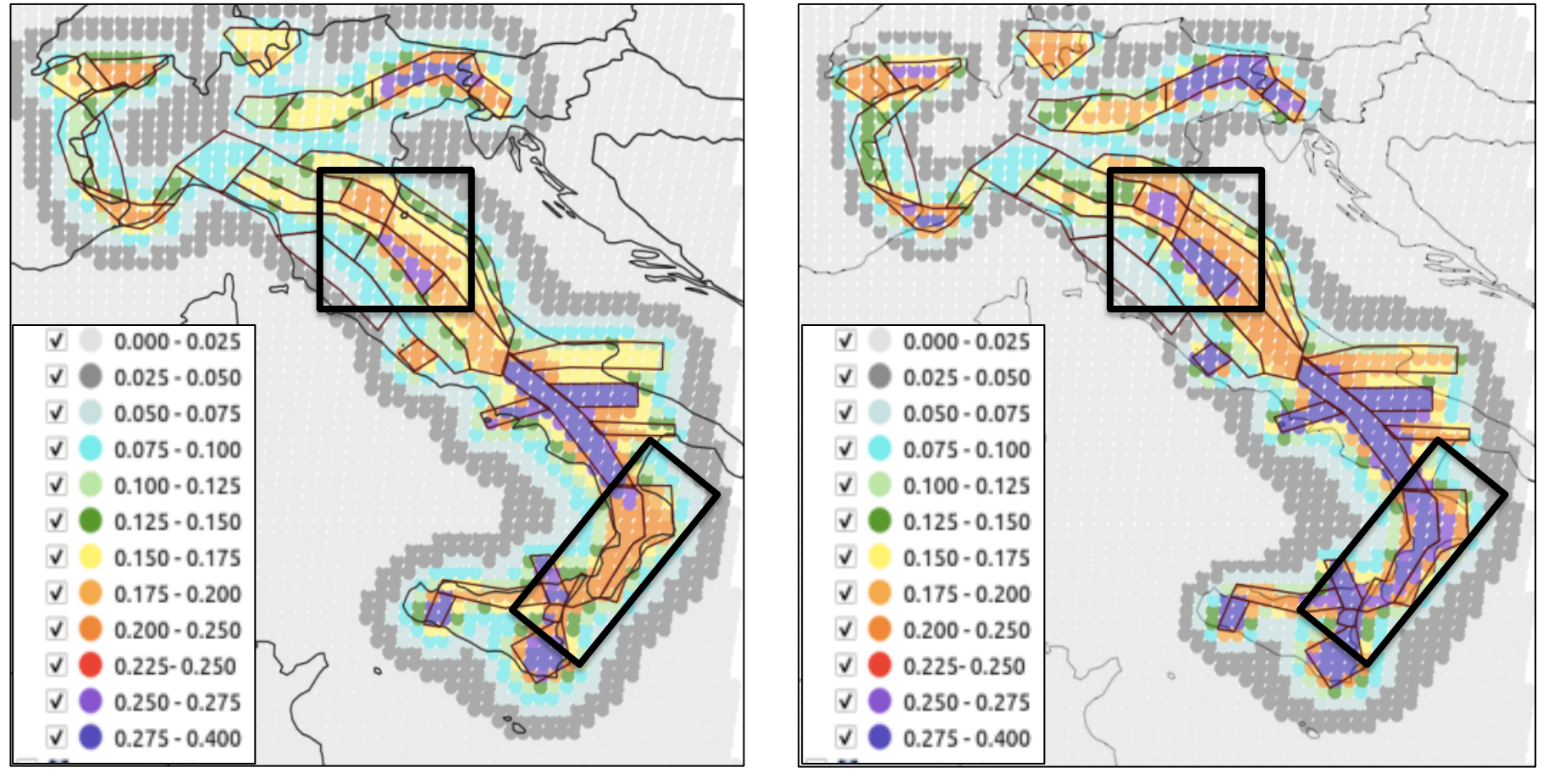

- Using Bindi et al. (2011), we calculate overall higher ground motions, but not uniformly
- Bindi et al. (2011) appears to attenuate faster

Boore and Atkinson (2008) NGA-West

Bindi et al. (2011) Italy

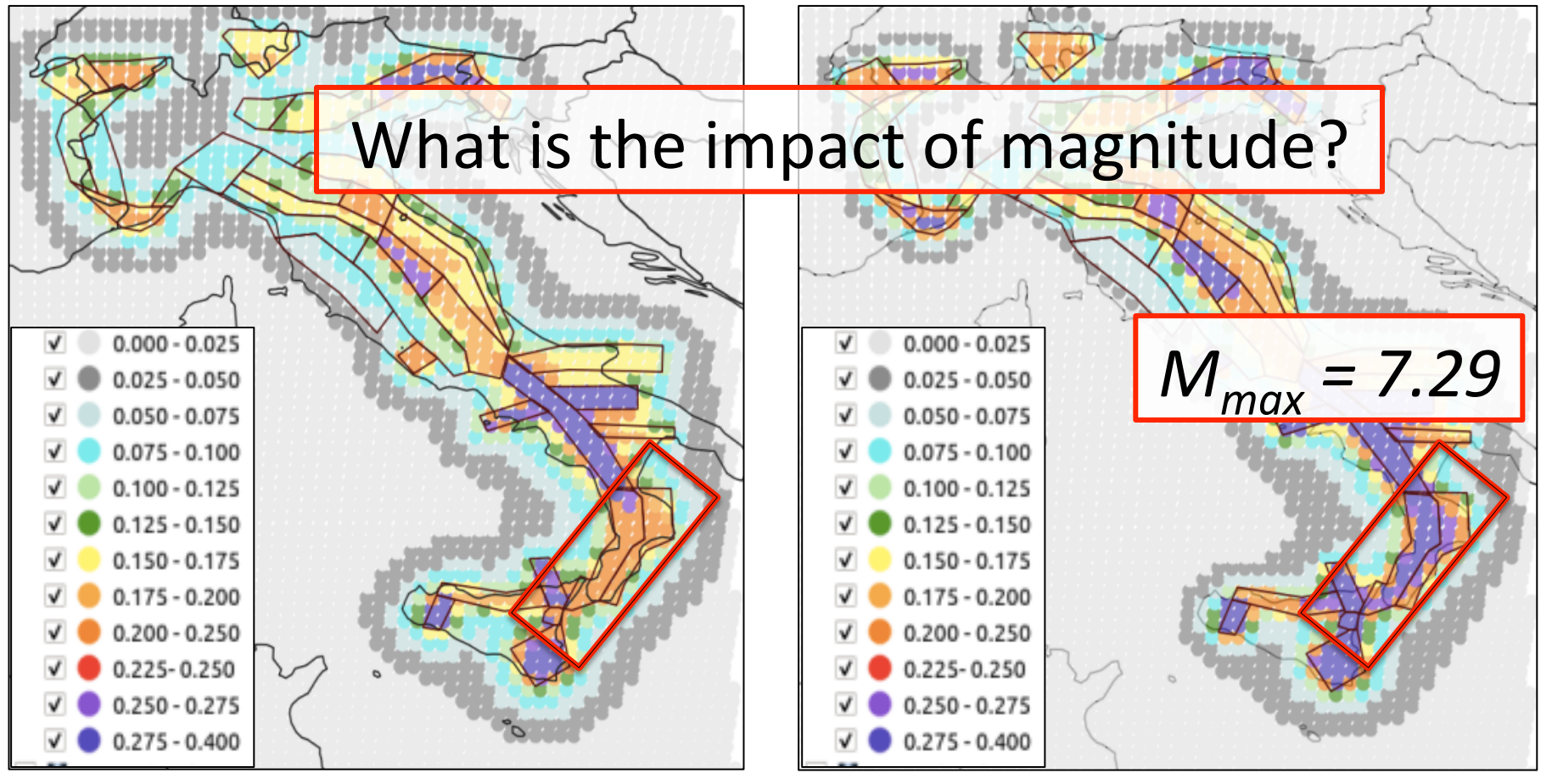

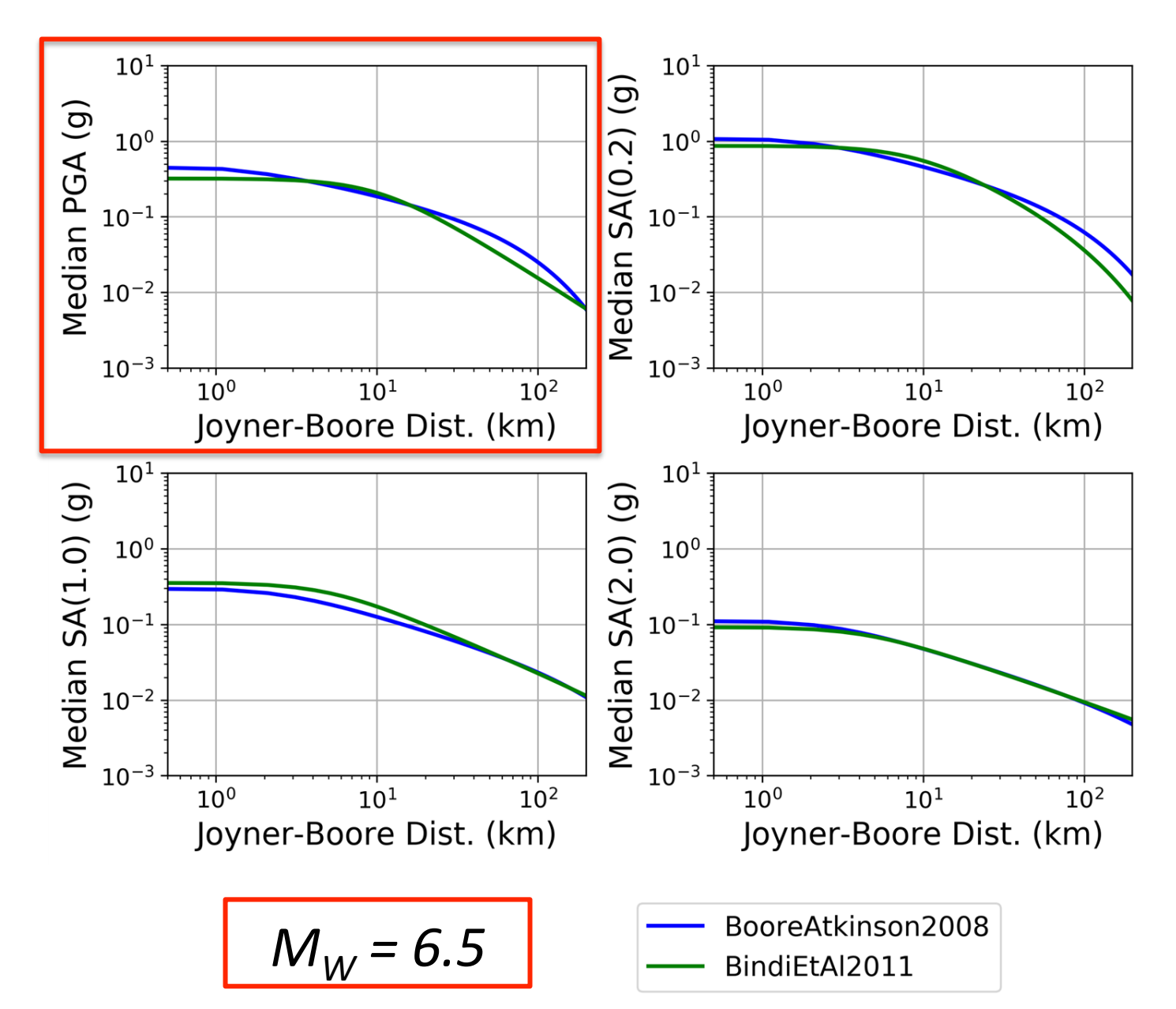

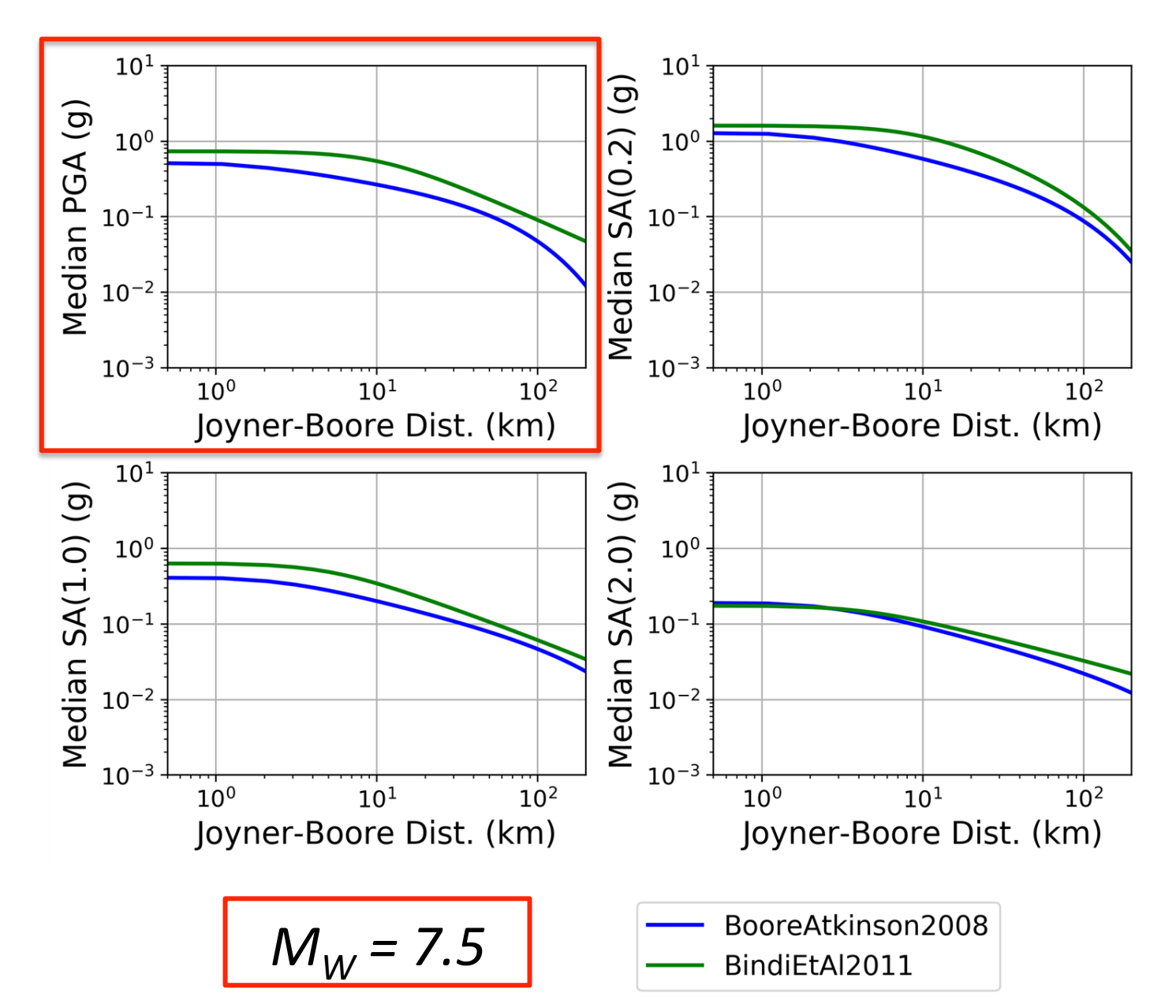

# Probability vs Rate

Stucchi et al., 2011 Annual frequency of exceedance

### OpenQuake Probability of exceedance

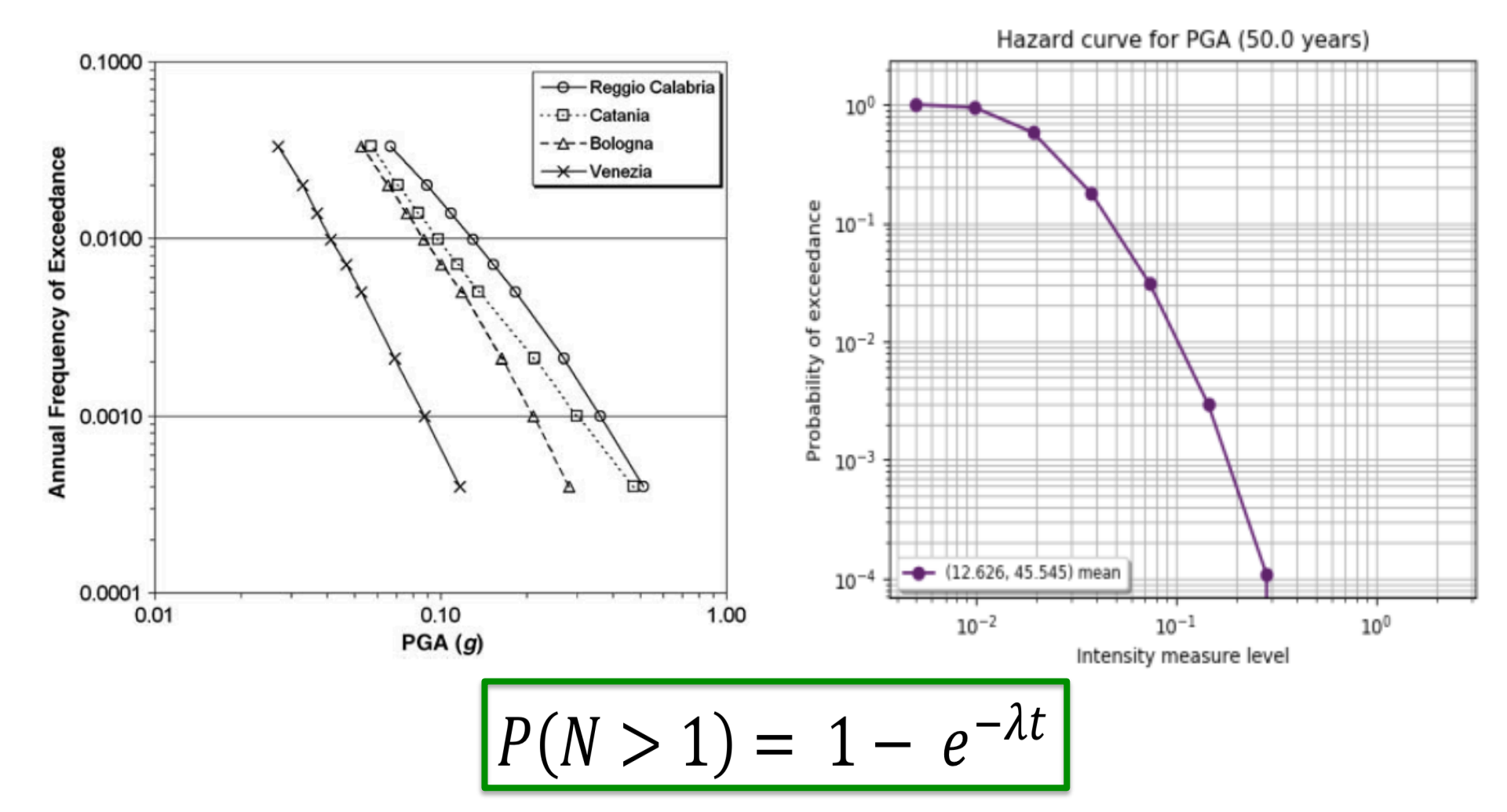

# Probability vs Rate

Stucchi et al., 2011 Annual frequency of exceedance

### OpenQuake Probability of exceedance

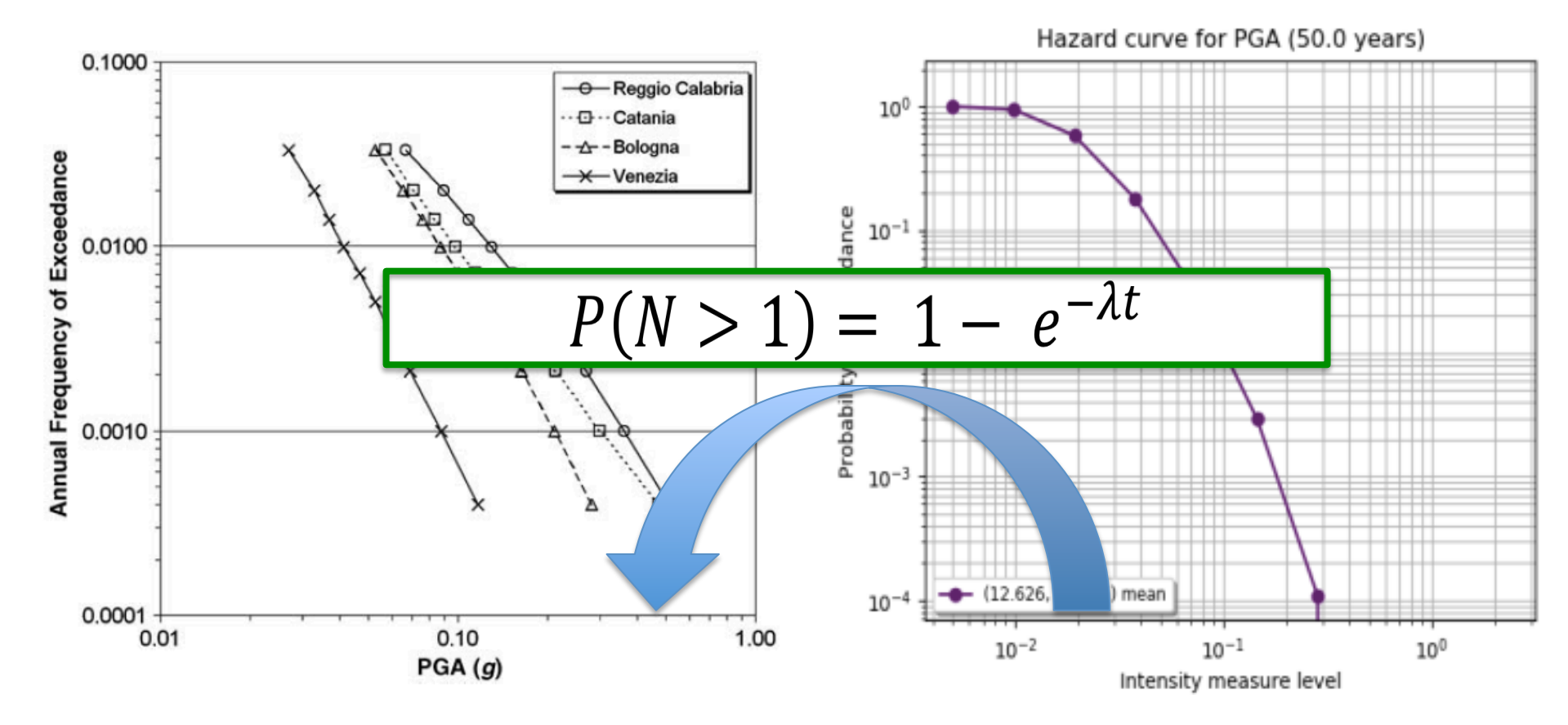

## Probability vs Rate

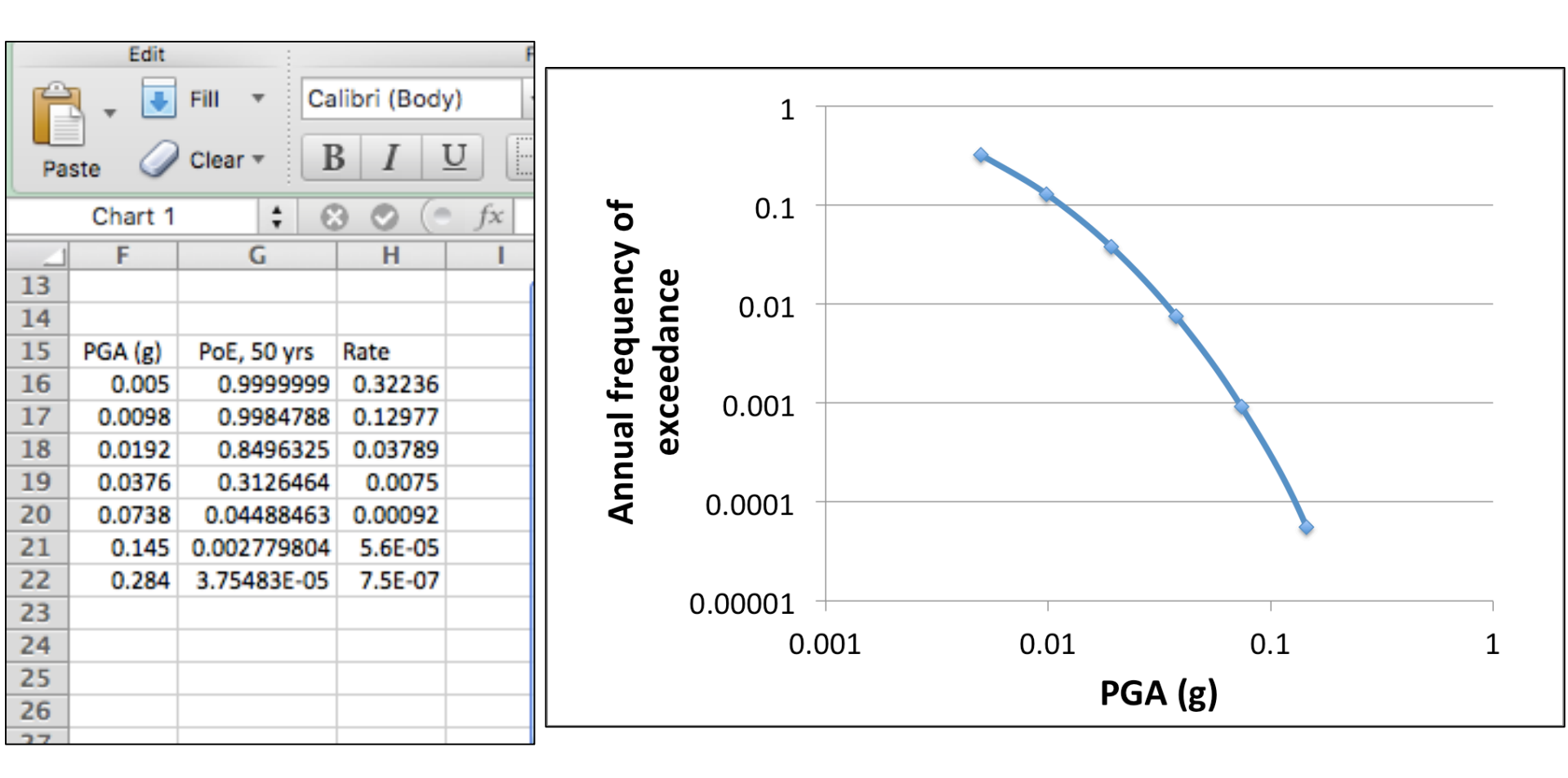

# OQ (2019) vs Stucchi et al. (2011)

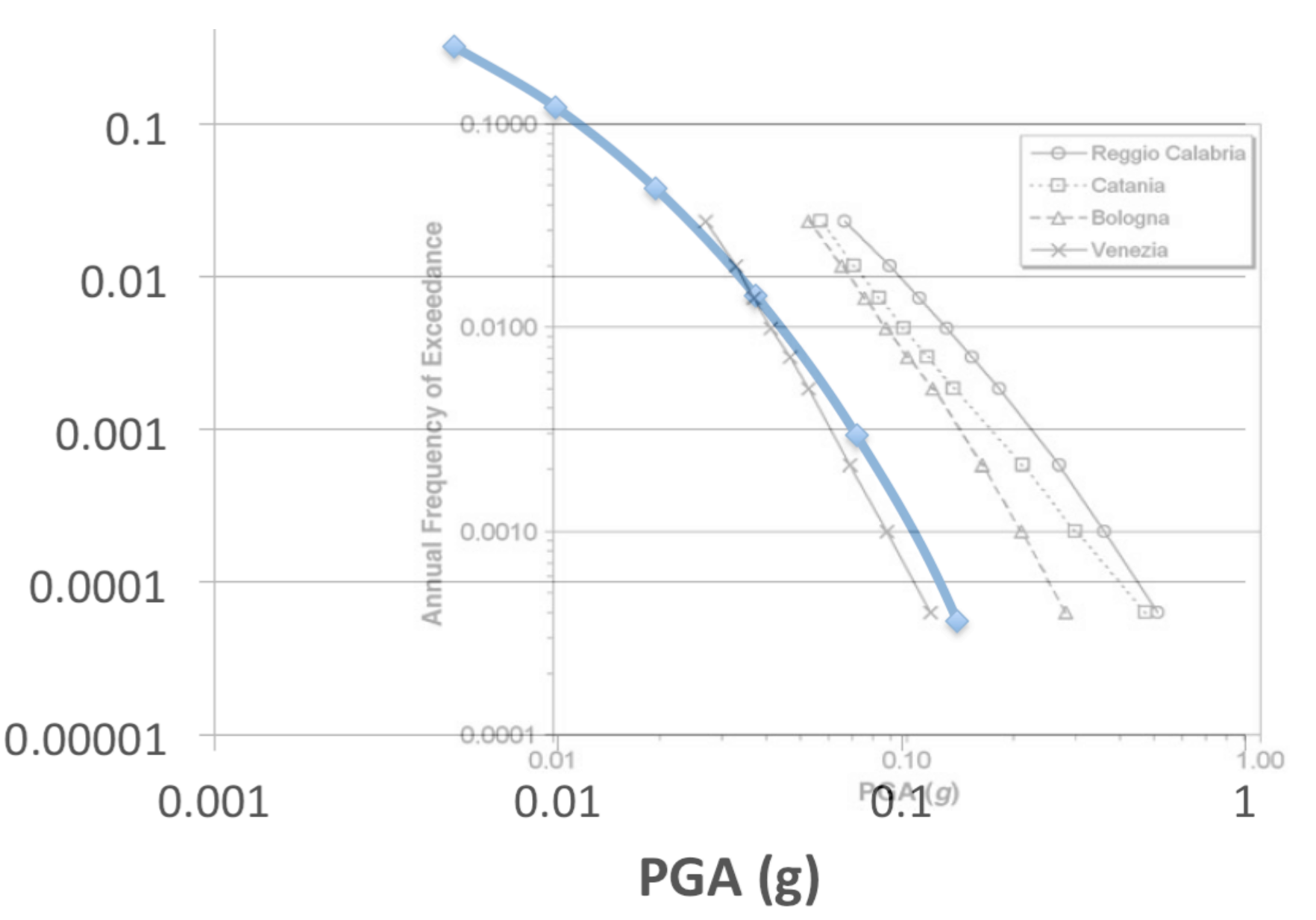